## **Tape Chart - New Booking**

## To create a new booking on the Tape Chart:

Choose the Room and Date for the booking by clicking on the Tape Chart.

- You can choose one day or a date range and multiple Rooms for the Booking. See example below.
- When the New Booking pop-up window appears, click on New Booking and the New Booking Window will open. See New Booking
  After clicking "Complete Booking", you will return to the Tape Chart at the same date where you left off. For example, if you moved the Tape Chart 2 months ahead to make a booking, then after completing that booking, you will be returned to the same date range. This useful for creating multiple bookings on the same date.

NOTE: The Booking will only display on the Tape Chart if it is assigned a Room.

| Tape Chart |  |
|------------|--|
|            |  |

## **View Rates**

To view all of the Rate Plans available for a Room Type right on the Tape Chart. Just click on the date and when the New Booking pop-out displays.

|                            |          | BookingCenter Welcome BookingCenterl You are at On The Divide Hotel - Change   Setup   Help   Sign.Off |                                                                                               |          |                |           |                            |               |               |               |           |               |          |
|----------------------------|----------|----------------------------------------------------------------------------------------------------|-----------------------------------------------------------------------------------------------|----------|----------------|-----------|----------------------------|---------------|---------------|---------------|-----------|---------------|----------|
|                            |          |                                                                                                    | Front Desk Booking Reports Admin Arrivals In House Departures Search System Date: 11-NOV-2019 |          |                |           |                            |               |               | 019           |           |               |          |
|                            |          |                                                                                                    | Booking by Ir                                                                                 | quiry Bo | oking by Avail | ability 1 | ape Chart Gi               | roup Booking  | Wizard Se     | arch Booking  | s Group B | ookings       |          |
| Tape Chart                 |          |                                                                                                    |                                                                                               |          |                |           |                            |               |               |               |           |               |          |
|                            |          |                                                                                                    |                                                                                               |          |                |           |                            |               |               |               |           |               |          |
| Show:ALL ROOMS 10-Nov-20   | 19 로 1   | 15                                                                                                    | Refre                                                                                         | sh       |                |           |                            | Go to Today   |               |               |           |               |          |
|                            |          |                                                                                                    | -                                                                                             |          |                |           |                            |               |               |               |           |               |          |
| Clean Didy                 |          | 10-NOV<br>Sup                                                                                          | loday                                                                                         | 12-NOV   | 13-NOV<br>Wed  | 14-NOV    | 15-NOV<br>Ed               | 16-NOV<br>Sat | 17-NOV<br>Sup | 18-NOV<br>Mon | 19-NOV    | 20-NOV<br>Wed | 21-<br>T |
| 390                        |          | 26                                                                                                    | 26                                                                                            | 26       | 26             | 26        | 26                         | 26            | 26            | 26            | 26        | 26            | 2        |
| 110 (Standard Queen)       |          | 3                                                                                                    | 3                                                                                             | 3        | 3              | 3         | 3                          | 3             | 3             | 3             | 3         | 3             | :        |
| 108 (Standard Queen)       |          | 3                                                                                                    | 3                                                                                             | 3        | 3              | 3         | 3                          | 3             | 3             | 3             | 3         | 3             |          |
| 112 (Standard Queen)       | •        | 3                                                                                                    | 3                                                                                             | 3        | 3              | 3         | Booking                    |               | ⊠ 3           | 3             | 3         | 3             |          |
| 610 (Suite - 3 Bedrooms)   |          | 1                                                                                                    | 1                                                                                             | 1        | 1              | 1         | 13-Nov-2019 to 16-Nov-2019 |               |               |               |           |               |          |
| 101 (Deluxe Queen)         | 6.       | 3                                                                                                    | 3                                                                                             | 3        | 3              | 3         | New Bookin                 | g Rates       |               |               | 3         | 3             |          |
| 102 (Deluxe Queen)         |          | 3                                                                                                    | 3                                                                                             | 3        | 3              | 3         | 3                          | 3             | 3             | 3             | 3         | 3             |          |
| 104 (Deluxe Queen)         | <b>H</b> | 3                                                                                                    | 3                                                                                             | 3        | 3              | 3         | 3                          | 3             | 3             | 3             | 3         | 3             | :        |
| 109 (Standard - Two Queen) |          | 2                                                                                                    | 2                                                                                             | 2        | 2              | 2         | 2                          | 2             | 2             | 2             | 2         | 2             | :        |
| 113 (Standard - Two Queen) | 6        | 2                                                                                                    | 2                                                                                             | 2        | 2              | 2         | 2                          | 2             | 2             | 2             | 2         | 2             | :        |
| 105 (Standard King )       | -        | 3                                                                                                    | 3                                                                                             | 3        | 3              | 3         | 3                          | 3             | 3             | 3             | 3         | 3             | :        |
| 106 (Standard King )       |          | 3                                                                                                    | 3                                                                                             | 3        | 3              | 3         | 3                          | 3             | 3             | 3             | 3         | 3             |          |

Click the new "Rates" button to see a list of Rates. Note that this list will contain all of the Parent, Child and Package Rates allocated to the Room Type in Agent Relationships in the channel MyPMS. The package rates will not display a value on this rate pop-up, but if a new booking is started the full package rates and restrictions can be shown in the new booking window. To add or remove Rate Plans, see Allocate Room Types

|                             |          | BookingCenter Welcome BookingCenterl You are |              |                 |                |             |              |              |                                              | e at On The Divide Hotel - <u>Change</u>   <u>Setup</u>   <u>Help</u>   <u>Sign Off</u> |                |          |  |  |  |  |
|-----------------------------|----------|----------------------------------------------|--------------|-----------------|----------------|-------------|--------------|--------------|----------------------------------------------|-----------------------------------------------------------------------------------------|----------------|----------|--|--|--|--|
|                             |          |                                              | Front Des    | k Booking       | Reports        | Admin Arriv | als In House | Departures   | Sear                                         | rch System                                                                              | Date: 11-NOV-2 | 019      |  |  |  |  |
|                             |          |                                              | Booking by I | nquiry Bo       | oking by Avail | ability Tap | e Chart G    | roup Booking | Wizard Se                                    | arch Booking                                                                            | 5 Group B      | lookings |  |  |  |  |
| ape Chart                   |          |                                              |              |                 |                |             |              |              |                                              |                                                                                         |                |          |  |  |  |  |
|                             |          |                                              |              |                 |                |             |              |              |                                              |                                                                                         |                |          |  |  |  |  |
| Show:ALL ROOMS • 10-Nov-201 | 19 🗔 1   | 15                                           | Refr         | esh             |                |             |              | Go to Today  |                                              |                                                                                         |                |          |  |  |  |  |
|                             |          |                                              | -            |                 |                |             |              | _            |                                              |                                                                                         |                |          |  |  |  |  |
| Room Status:                |          | 10-Nov                                       | Today        | 12-Nov          | 13-Nov         | 14-Nov      | 15-Nov       | Whe          | When you click "Rates", a list of Rate Plans |                                                                                         |                |          |  |  |  |  |
| Clean 🗌 Dirty               |          | Sun                                          | Mon          | Tue             | Wed            | Thu         | Fri          | a            | lays.                                        | Wed                                                                                     |                |          |  |  |  |  |
| 390                         |          | 26                                           | 26           | 26              | 26             | 26          | 26           |              |                                              |                                                                                         |                | 26       |  |  |  |  |
| 110 (Standard Queen)        |          | 3                                            | 3            | 3               | 3              | 3           | 3            | 3            | 3                                            | 3                                                                                       | 3              | 3        |  |  |  |  |
| 108 (Standard Queen)        |          | 3                                            | 3            | 3               | 3              | 3           | 3            | 3            | 3                                            | 3                                                                                       | 3              | 3        |  |  |  |  |
| 112 (Standard Queen)        | <b>M</b> | 3                                            |              |                 |                |             |              | ×            | 3                                            | 3                                                                                       | 3              | 3        |  |  |  |  |
| 610 (Suite - 3 Bedrooms)    |          | 1                                            | Rate Des     | cription        |                | 13-Nov      | 14-Nov       | 15-Nov       | 1                                            | 1                                                                                       | 1              | 1        |  |  |  |  |
| 101 (Deluxe Queen)          | 6        | 3                                            | AAA Rate     | - King (Standa  | rd Queen)      | 3 (75.00)   | 3 (75.00)    | 3 (75.00)    | 3                                            | 3                                                                                       | 3              | 3        |  |  |  |  |
|                             |          |                                              | AAA Rate     | - Queen (Stan   | dard Queen)    | 3 (125.00)  | ) 3 (125.00) | 3 (125.00)   |                                              | -                                                                                       | -              | -        |  |  |  |  |
| 102 (Deluxe Queen)          |          | 3                                            | Bed and B    | Breakfast (Stan | dard Queen)    | 3 (150.00)  | ) 3 (150.00) | 3 (150.00)   | 3                                            | 3                                                                                       | 3              | 3        |  |  |  |  |
| 104 (Deluxe Queen)          | 8        | 3                                            | Corporate    | e Queen rate (S | tandard Queen  | ) 3 (90.00) | 3 (90.00)    | 3 (90.00)    | 3                                            | 3                                                                                       | 3              | 3        |  |  |  |  |
| 109 (Standard - Two Queen)  |          | 2                                            | Group Qu     | een rate (Stan  | dard Queen)    | 3 (90.00)   | 3 (90.00)    | 3 (90.00)    | 2                                            | 2                                                                                       | 2              | 2        |  |  |  |  |
| 113 (Standard - Two Queen)  | 6        | 2                                            | Standard     | Rate -Queen (I  | Deluxe Queen)  | 3 (135.00)  | 3 (135.00)   | 3 (135.00)   | 2                                            | 2                                                                                       | 2              | 2        |  |  |  |  |
| 105 (Standard King )        | -        | 3                                            | New Book     | ng              |                |             |              |              | 3                                            | 3                                                                                       | 3              | 3        |  |  |  |  |
| 106 (Standard King )        |          | 3                                            | 3            | 3               | 3              | 3           | 3            | 3            | 3                                            | 3                                                                                       | 3              | 3        |  |  |  |  |
| 120 (Standard King )        | 6        | 3                                            | 3            | 3               | 3              | 3           | 3            | 3            | 3                                            | 3                                                                                       | 3              | 3        |  |  |  |  |

If you have Yield Management enabled, then you will also see the Yield Rate Plans.

|                                    |           |               |                                                | BookingCente    | Welcom          | e Erica | J - BookingCen | ter! You are at Or | 1 The Divide Hote | I - Change   Set | lue   <u>Kiosk</u>   <u>He</u> | e I <u>Sign Off</u> |
|------------------------------------|-----------|---------------|------------------------------------------------|-----------------|-----------------|---------|----------------|--------------------|-------------------|------------------|--------------------------------|---------------------|
|                                    |           |               | Front Desi                                     | k Booking Repo  | rts Admin       | Arriva  | ils In House   | Departures         | :                 | Search Syst      | em Date: 29-JA                 | N-2021              |
|                                    |           |               | Booking by                                     | Inquiry Booking | by Availability | Тар     | e Chart 6      | aroup Booking      | Wizard Se         | arch Bookings    | Group Bo                       | okings              |
| Show: -ALL ROOMS- v 28-Jan-202     | 1 💷 1     | 5 Refres      | n                                              |                 |                 |         |                | Go to Today        | ]                 |                  |                                |                     |
| Deare Alation                      |           | 00.1          |                                                |                 | les.            | _       | 04.1           | 04.5-1             | 00.5-1            | 00.5%            | 04.5%                          | 05.5.5              |
| Clean Ditt:                        |           | 28-Jan<br>Thu | Today                                          | 30-             | Jan             | _       | 31-Jan<br>Suo  | U1-Feb<br>Mon      | U2-Feb            | U3-Feb<br>Wod    | U4-Feb<br>Thu                  | UD-Feb              |
| 384                                |           | 26            | 21                                             |                 | 25              |         | 26             | 26                 | 26                | 26               | 26                             | 26                  |
| 110 (Standard Queen)               | 64        | 3             | Johnson, Erica                                 |                 | 2               | _       | 3              | 3                  | 3                 | 3                | 3                              | 3                   |
| 108 (Standard Queen)               |           | 3             |                                                |                 | ×               | 1 -     | 3              | 3                  | 3                 | 3                | 3                              | 3                   |
| 112 (Standard Queen)               | <b>64</b> | 3             | Rate Description                               |                 | 31-Jan          |         | 3              | 3                  | 3                 | 3                | 3                              | 3                   |
| 610 (Suite - 3 Bedrooms)           |           | 4             | Corporate Queen rate (Standard Queen           | in)             | 3 (90.00)       |         | 1              | 1                  | 1                 | 1                | 1                              | 1                   |
| 101 (Deluxe Queen)                 | 6.00      | 3             | Standard Rate -Queen (Standard Que             | en)             | 3 (135.00)      |         | 3              | 3                  | 3                 | 3                | 3                              | 3                   |
| 102 (Deluxe Queen)                 |           | 3             | AAA Rate - King (Standard Queen)               |                 | 3 (75.00)       |         | 3              | 3                  | 3                 | 3                | 3                              | 3                   |
| 104 (Deluxe Queen)                 | <b>H</b>  | 3             | Bed and Breakfast (Standard Queen)             |                 | 3 (150.00)      |         | 3              | 3                  | 3                 | 3                | 3                              | 3                   |
| 109 (Standard - Two Queen)         | _         | 2             | Yielded: Corporate Queen rate (Standard Queen) | ard Queen)      | 3 (90.00)       |         | 2              | 2                  | 2                 | 2                | 2                              | 2                   |
| 113 (Standard - Two Queen)         | 1         | 2             | Yielded: AAA Rate - Queen (Standard )          | Queen)          | 3 (125.00)      |         | 2              | 2                  | 2                 | 2                | 2                              | 2                   |
| 105 (Standard King )               | L         | 3             | Yielded: Standard Rate -Queen (Stand           | lard Queen)     | 3 (269.87)      |         | 3              | 3                  | 3                 | 3                | 3                              | 3                   |
| 106 (Standard King )               |           | 3             | Yielded: Bed and Breakfast (Standard Qu        | Queen)          | 3 (150.00)      |         | 3              | 3                  | 3                 | 3                | 3                              | 3                   |
| 120 (Standard King )               | 6         | 3             | Yielded: Group Queen rate (Standard            | Queen)          | 3 (90.00)       |         | 3              | 3                  | 3                 | 3                | 3                              | 3                   |
| 220 (Deluxe Suite)                 | 6         | 4             | New Booking                                    |                 |                 | H       | 4              | 4                  | 4                 | 4                | 4                              | 4                   |
| CAB1 (Deluxe Cabin - Two bedrooms) |           | 1             | 1                                              |                 | 1               |         | 1              | 1                  | 1                 | 1                | 1                              | 1                   |
| 1111 (Standard Two Single)         |           | 5             | 5                                              |                 | 5               |         | 5              | 5                  | 5                 | 5                | 5                              | 5                   |
| 202 (Standard Two Single)          |           | 5             | 5                                              |                 | 5               |         | 5              | 5                  | 5                 | 5                | 5                              | 5                   |
| 203 (Standard Two Single)          |           | 5             | 5                                              |                 | 5               |         | 5              | 5                  | 5                 | 5                | 5                              | 5                   |
| 222 (Standard Two Single)          |           | 5             | 5                                              |                 | 5               |         | 5              | 5                  | 5                 | 5                | 5                              | 5                   |